## ¿Como saber el tipo de Sistema Operativo, memoria RAM y tipo de microprocesador instalado?:

1. Hacer clic en el botón Inicio y después seleccionar Panel de control. Ver ilustración 1.

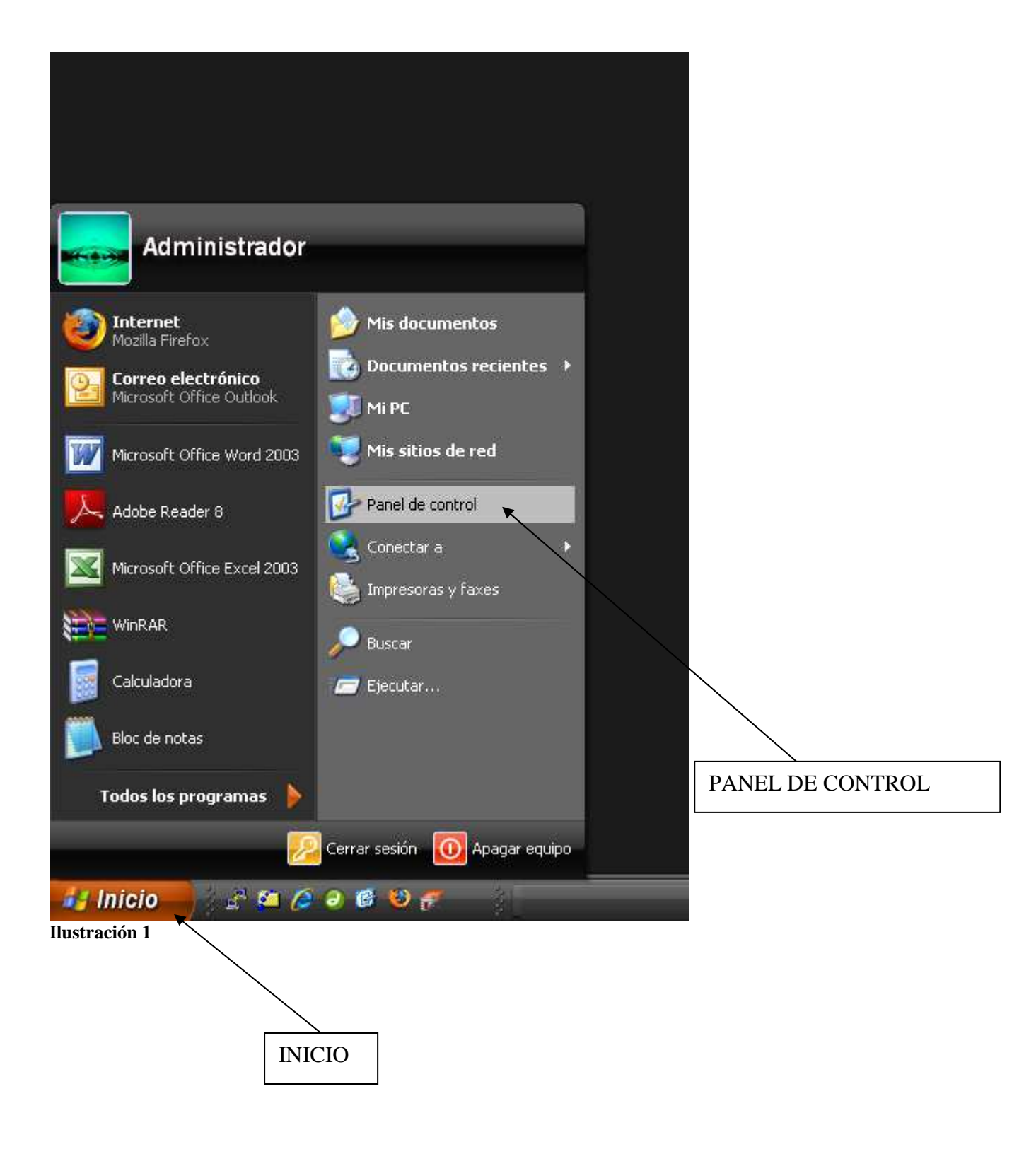

2. Se abrirá la ventana de la ilustración 2, luego hacemos doble clic en el icono sistema.

| 📴 Panel de control                                                  |                                   |                               |                     |                        |                       |                                |                         |                      |
|---------------------------------------------------------------------|-----------------------------------|-------------------------------|---------------------|------------------------|-----------------------|--------------------------------|-------------------------|----------------------|
| Archivo Edición Ver Favoritos Herr                                  | amientas Ayuda                    | 8                             |                     |                        |                       |                                |                         |                      |
| 🕒 Atrás 🕤 🕥 🕐 🏂 🔎 Búsq                                              | ueda 🜔 Carpe                      | stas 🛄 🕶                      |                     |                        |                       |                                |                         |                      |
| Dirección 📴 Panel de control                                        |                                   |                               |                     |                        |                       |                                |                         |                      |
| Yea también 🔶                                                       | 1                                 | <b>(</b> ))                   | <b>N</b>            | X                      | 6                     |                                |                         |                      |
| <ul> <li>Windows Update</li> <li>Ayuda y soporte técnico</li> </ul> | Actualizacio<br>automáticas       | Administrador<br>de sonido HD | Advanced<br>Compute | Agregar<br>hardware    | Agregar o<br>quitar p | Asistente para<br>configuració | Barra de<br>tareas y me | Conexiones de<br>red |
|                                                                     | O,                                | 3                             | P                   | 6                      | Carl                  | -                              |                         |                      |
|                                                                     | Dispositivos de<br>sonido y audio | Escáneres y<br>cámaras        | Fecha y hora        | Firewall de<br>Windows | Fuentes               | Herramientas<br>administrati   | Impresoras y<br>faxes   | Java                 |
|                                                                     | No.                               | B                             | 1                   | 8                      |                       |                                |                         |                      |
|                                                                     | Sistema 🗮                         | Tareas<br>programadas         | Teclado             | Voz                    |                       |                                |                         |                      |
|                                                                     | Ì                                 |                               |                     |                        |                       |                                |                         |                      |
|                                                                     |                                   | <u> </u>                      |                     |                        | 1                     |                                |                         |                      |
| Ilustración 2                                                       |                                   |                               | SISTEMA             |                        |                       |                                |                         |                      |

3. Al hacer doble clic en la ventana sistema se abrirá la ventana de las <u>Propiedades del</u> <u>sistema</u>. En esta ventana aparecerá la información que buscamos (ver ilustración 3):

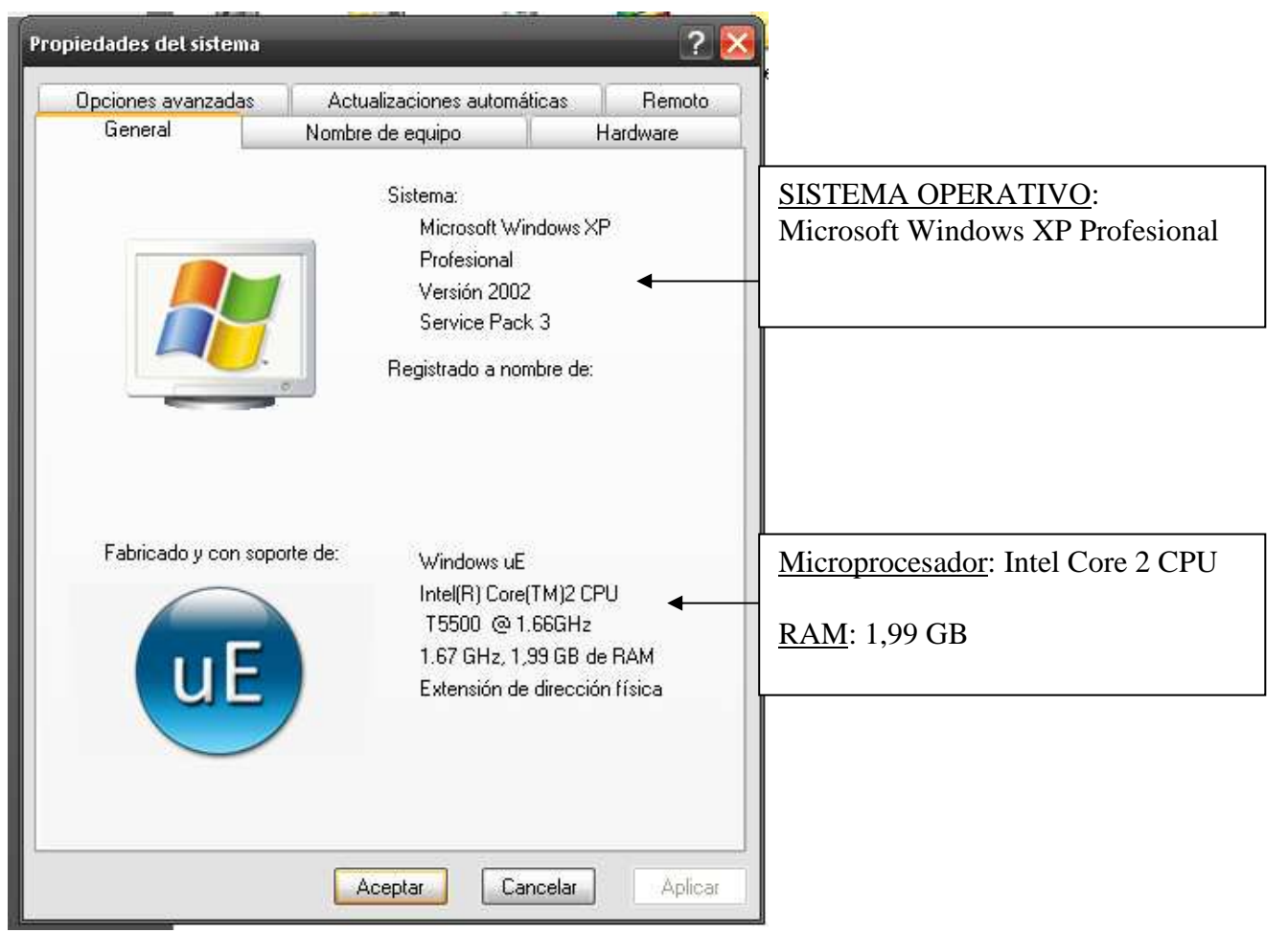

Ilustración 3